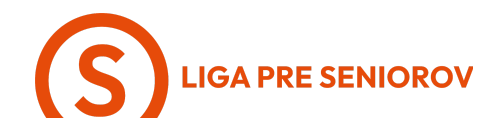

## 4. Ako odosielať a prijímať správy

| - Ťukni na symbol rečovej bublinky na zelenom pozadí                                                                                                    |  |
|----------------------------------------------------------------------------------------------------|--|
| <ul> <li>Otvorí sa Ti zoznam správ</li> <li>Tie, ktoré si si neprečítala, sú označené modrou guličkou</li> <li>Aj v správach máš možnosť vyhľadávať, podobne ako je to pri kontaktoch.</li> <li>Stačí ak pôjdeš trochu vyššie, vysunie sa Ti lišta a ťukneš do sivého poľa "Vyhľadať"</li> </ul> |  |

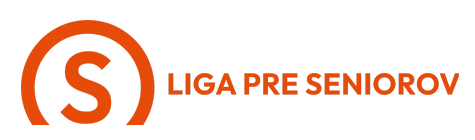

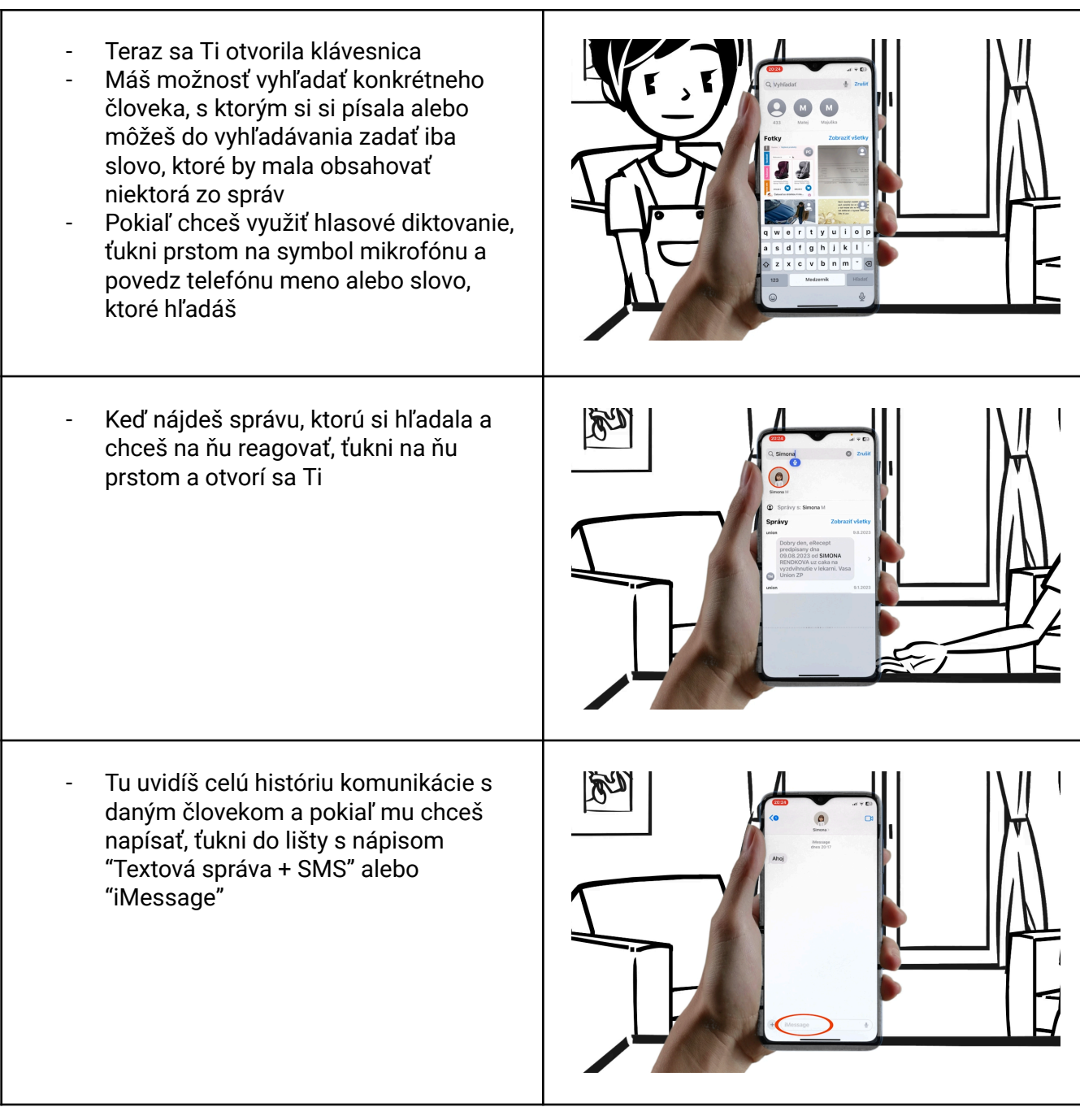

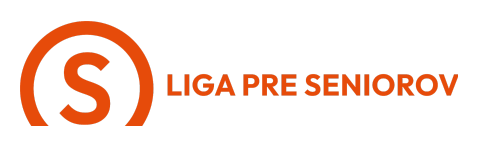

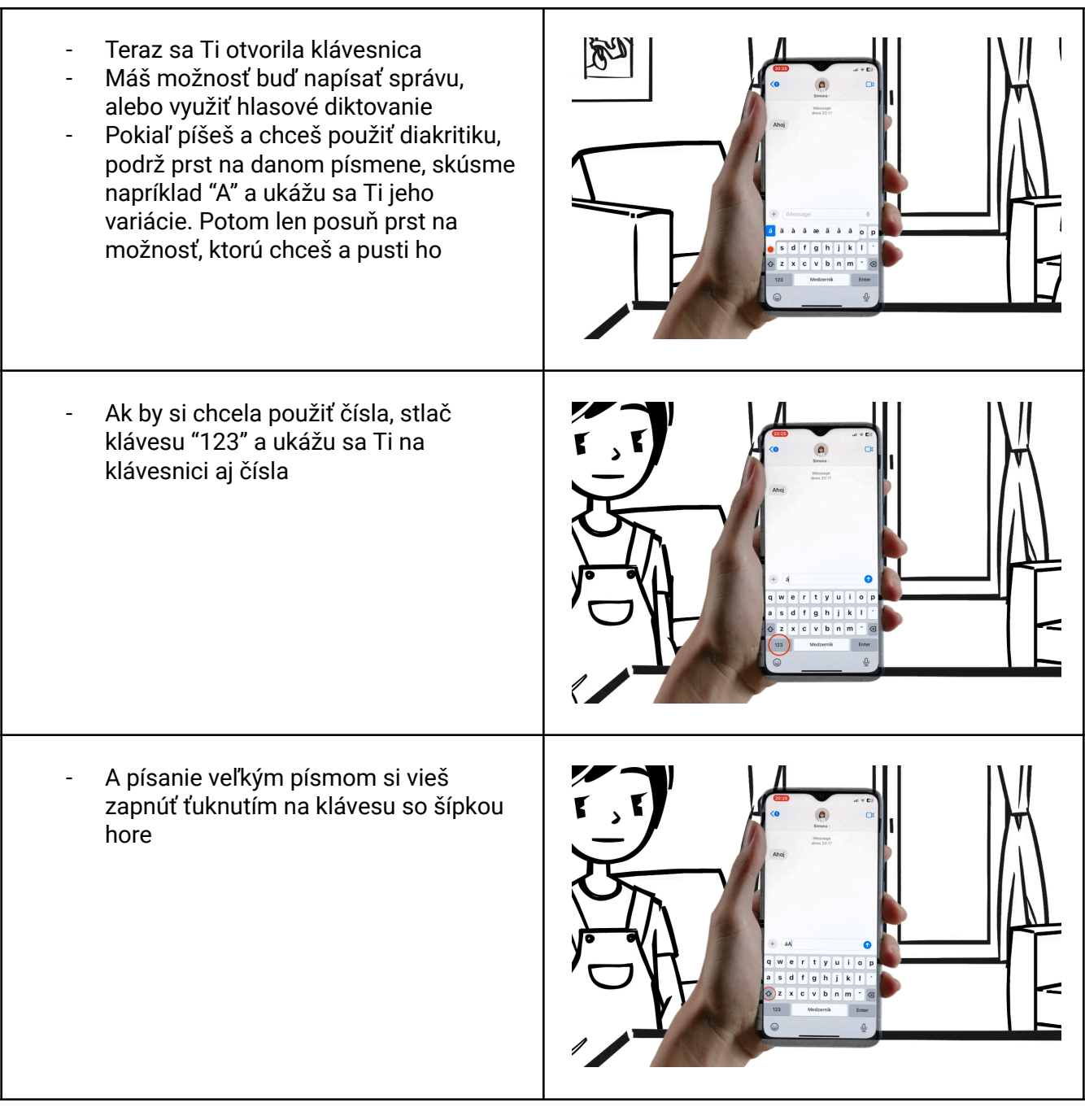

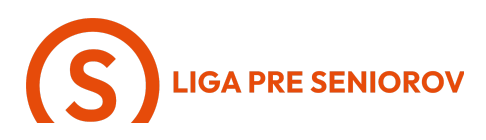

| <ul> <li>Pokiaľ chceš využiť hlasové diktovanie,<br/>ťukni prstom na symbol mikrofónu a<br/>nadiktuj telefónu správu</li> </ul> |  |
|----------------------------------------------------------------------------------------------------|--|
| <ul> <li>Keď máš text správy hotový, ťukni na<br/>modrý symbol šípky</li> </ul>                                                 |  |
| <ul> <li>Pokiaľ sa chceš vrátiť späť na zoznam<br/>všetkých správ, ťukni na modrú šípku</li> </ul>                              |  |

## LIGA PRE SENIOROV

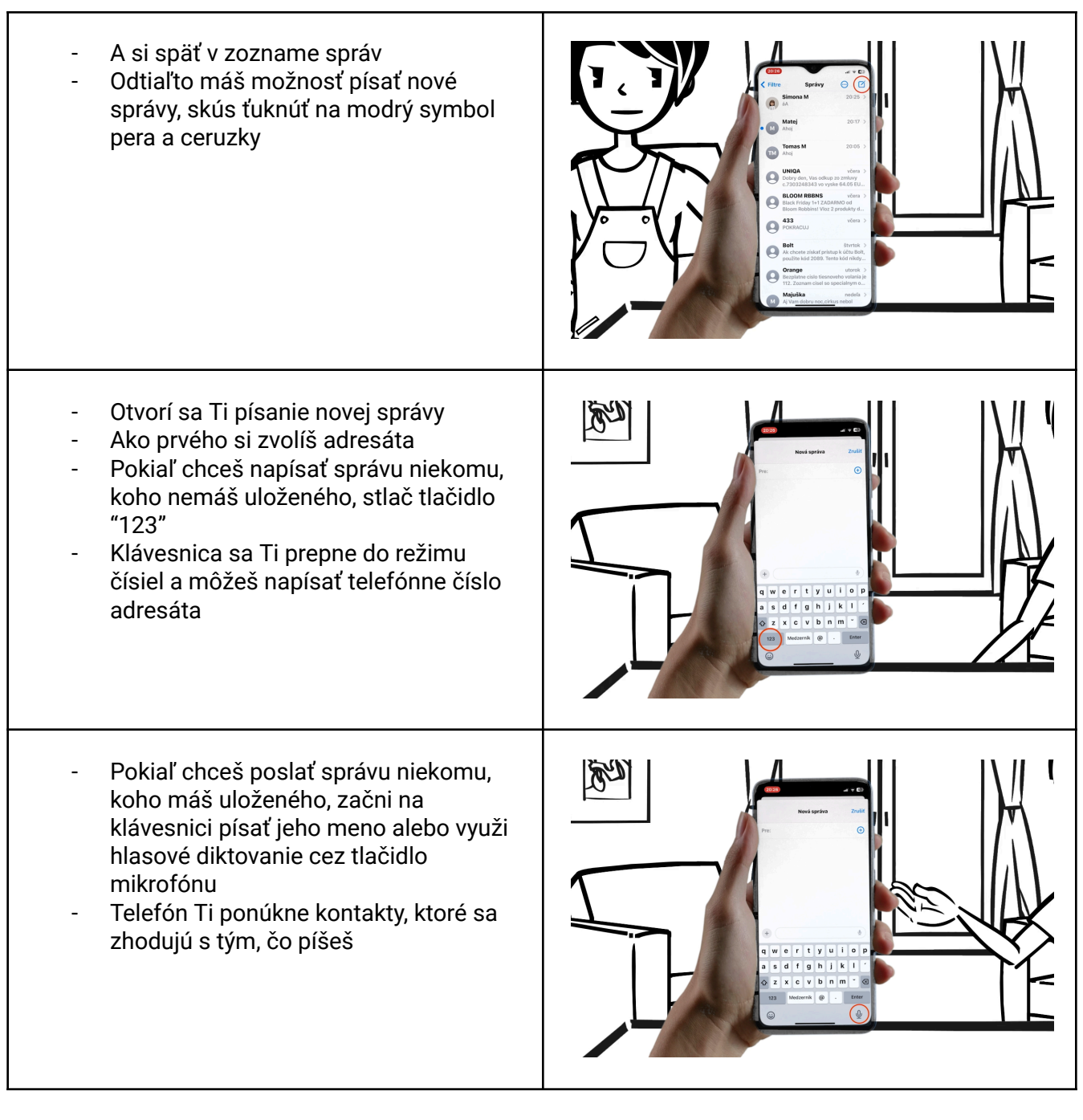

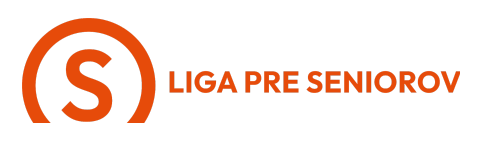

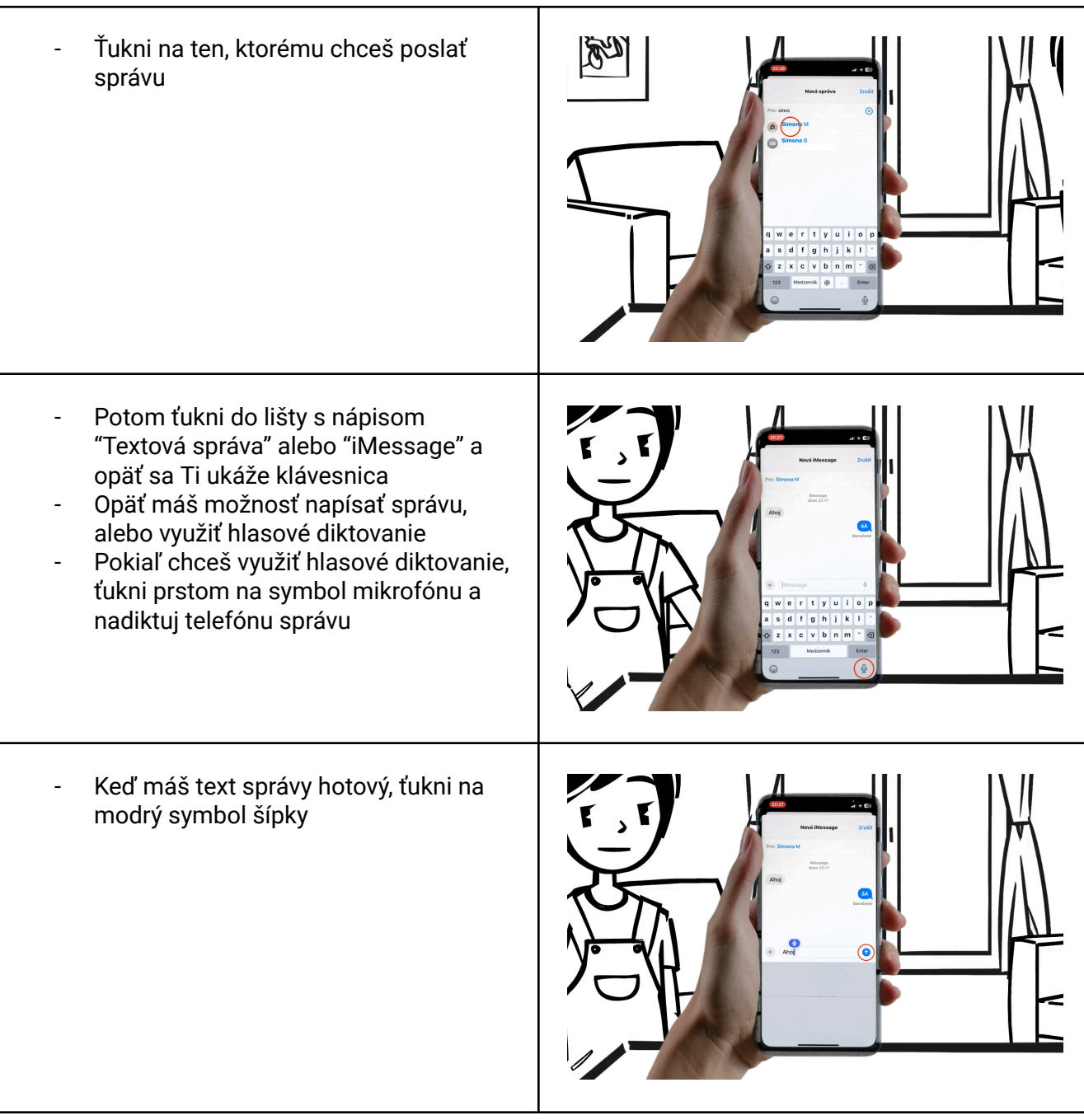

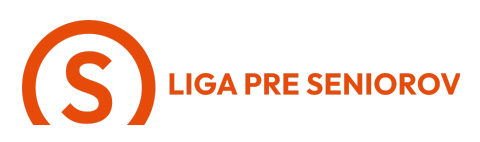

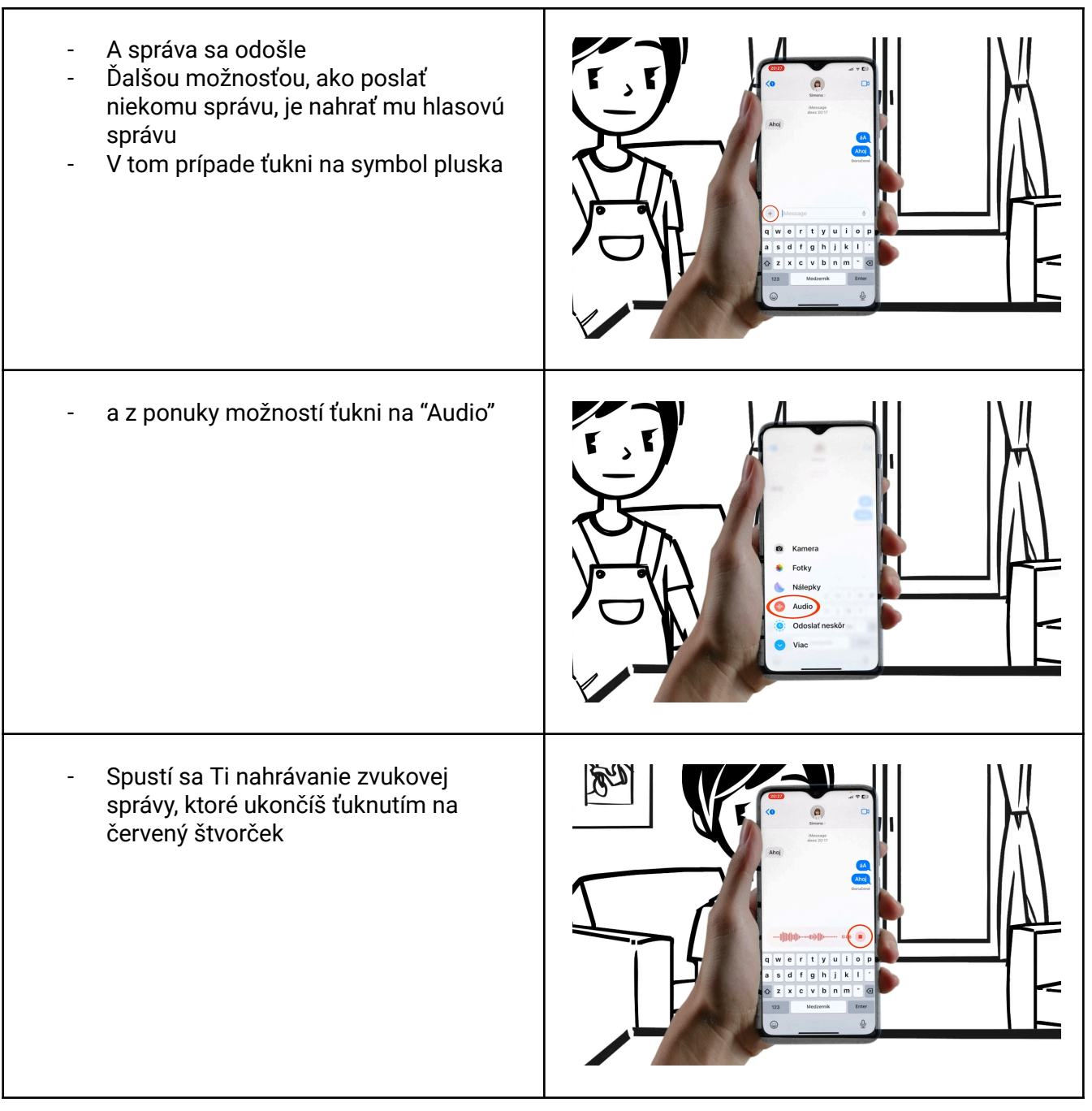

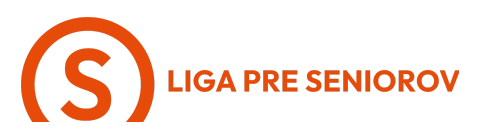

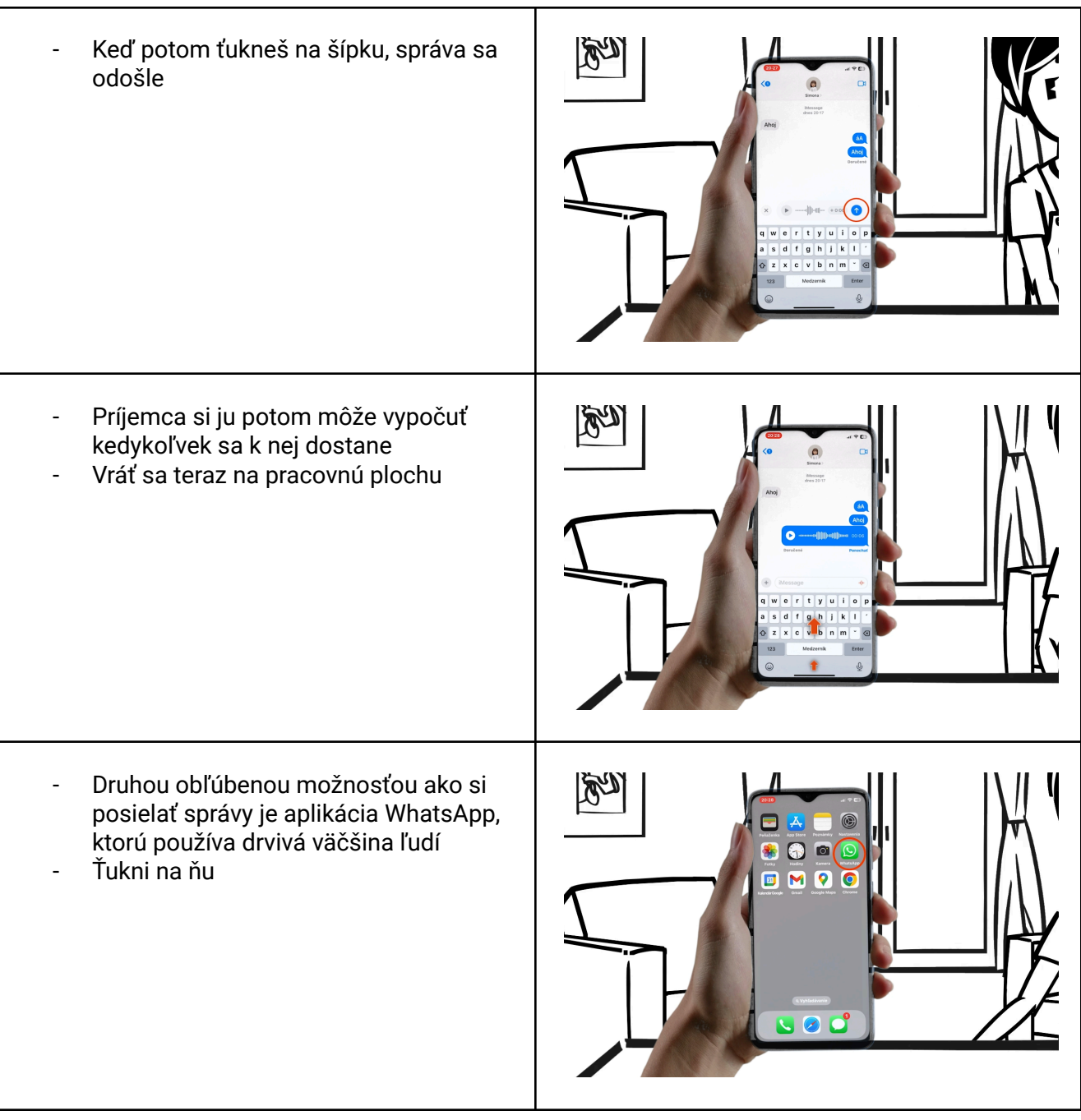

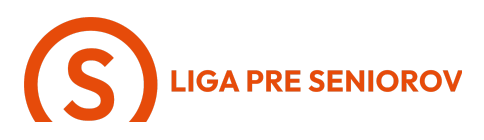

Otvorí sa Ti zoznam správ, ktoré si si s \_ N niekym písala Aj v ňom máš možnosť vyhľadávať rovnako ako v zozname správ predtým - stačí aby si si vysunula lištu vyhľadávania jemným posunutím displeja dole 9 Keď ťukneš na ľubovoľný kontakt, \_ N otvorí sa ti história správ, ktoré si s ním písala Na zoznam všetkých správ sa vrátiš \_ vždy ťuknutím na ľavú šípku

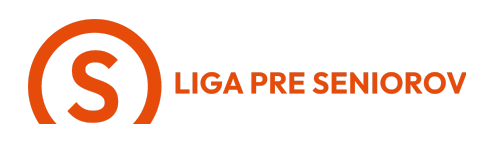

A pokiaľ chceš začať úplne nový chat, M \_ ťukni na zelený symbol pluska Otvorí sa Ti zoznam kontaktov, v ktorom vieš vyhľadávať A keď ťukneš na ktorýkoľvek z nich, môžeš začať s písaním správy Aj v tomto smere funguje WhatsApp podobne ako správy V prípade WhatsAppu stačí, aby si ťukla do kolónky na spodku displeja, tam, kde sa píše text A opäť máš možnosť písať cez klávesnicu, alebo využiť hlasové diktovanie

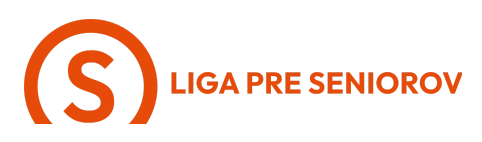

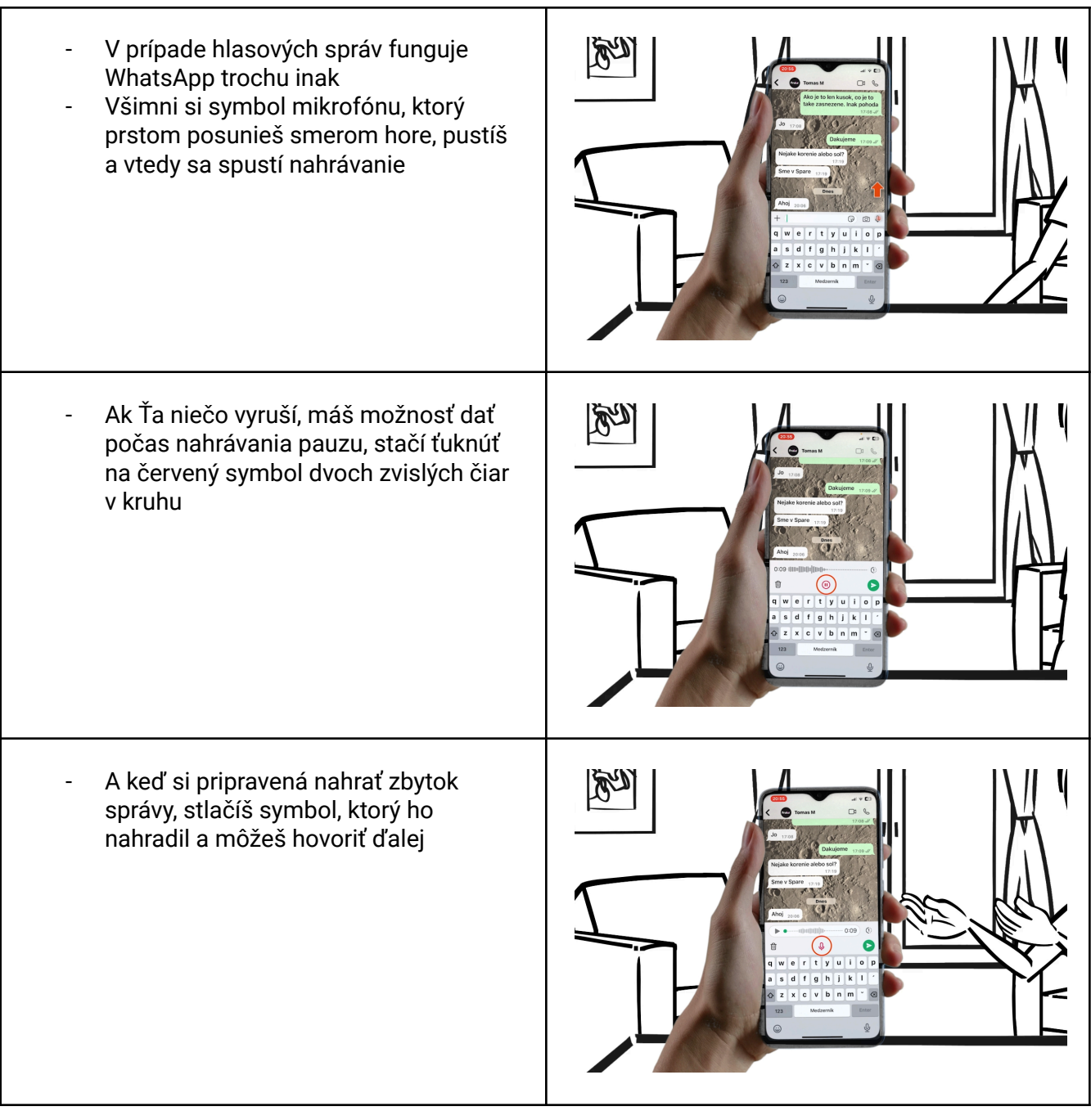

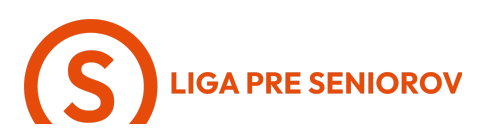

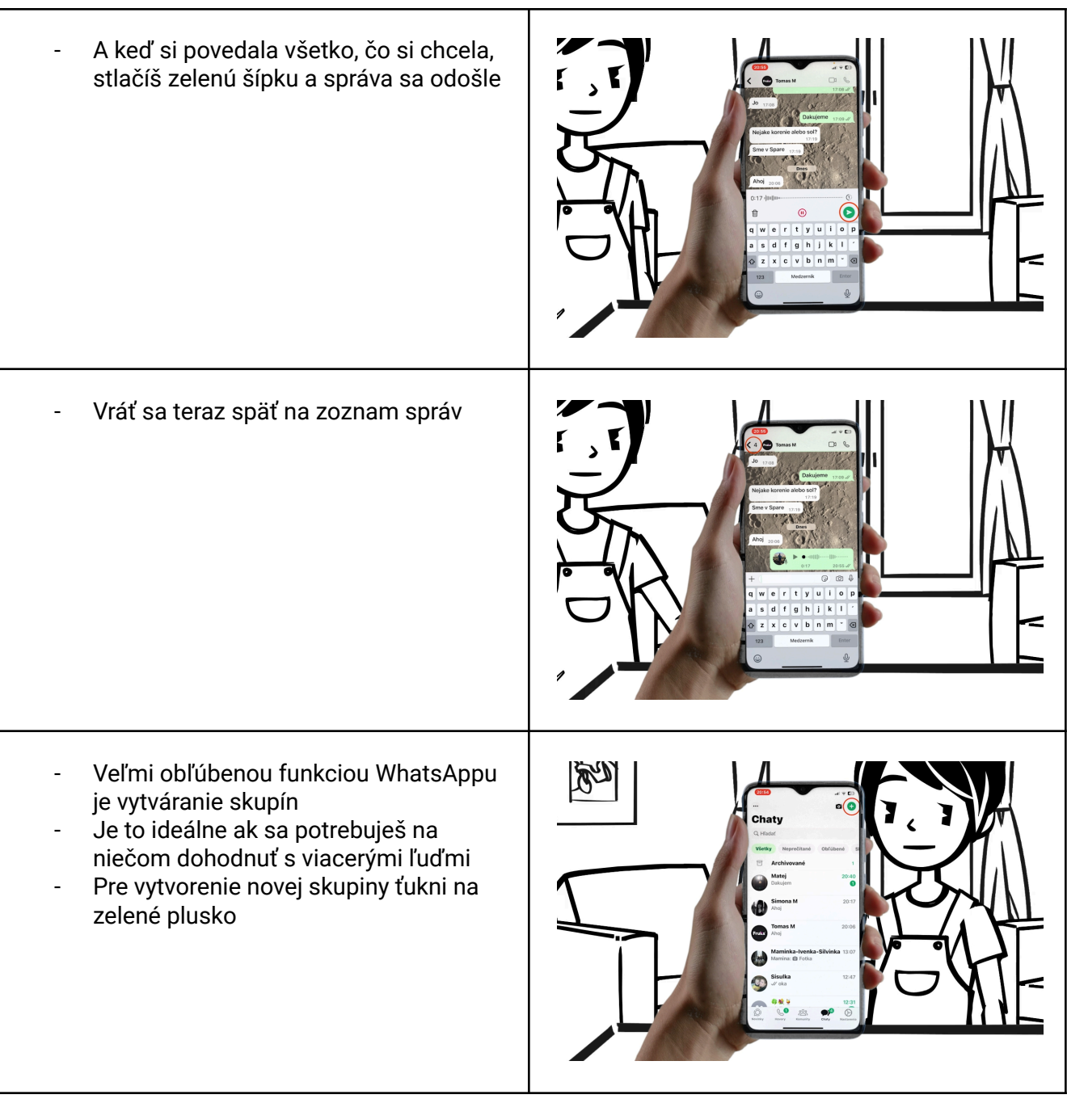

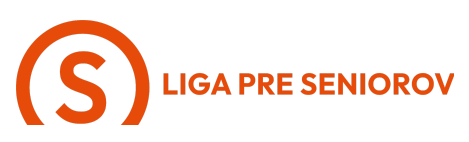

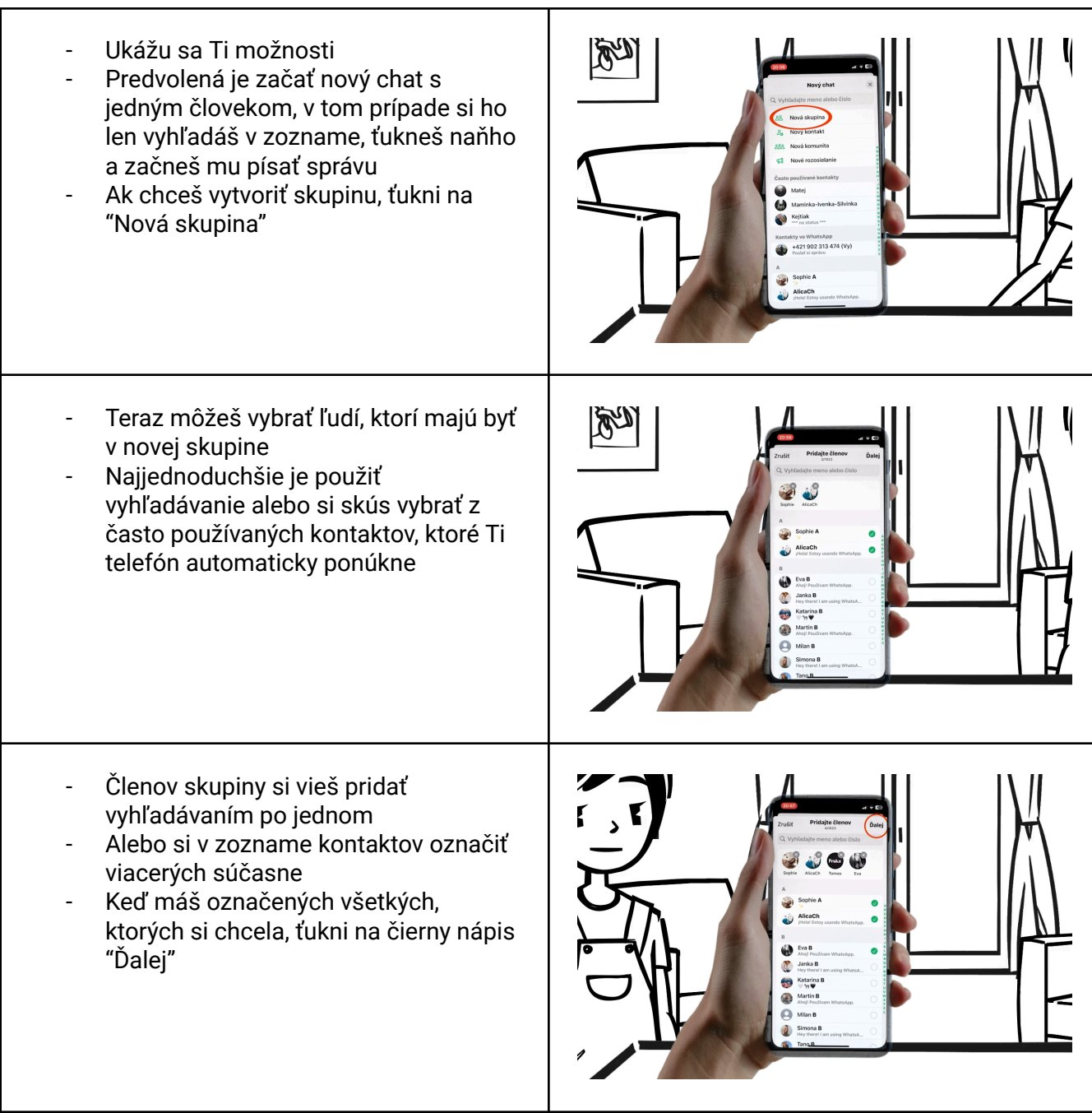

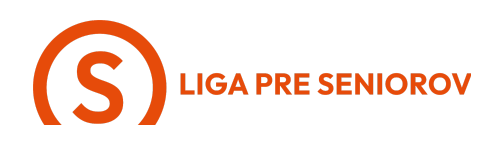

- V tomto kroku môžeš zadať názov skupiny, dajme napríklad "Sobotný výlet"
- A v poslednom kroku ťukni na čierny nápis "Vytvoriť" a hotovo Skupina je vytvorená a môžete sa začať dohadovať \_
- \_

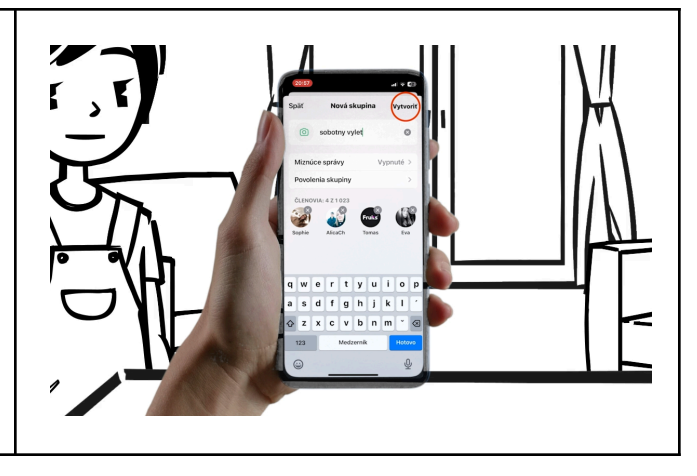